# SIVANANTH SASTRI COLLEGE

#### CU Registration Process For Under Graduate Semester-I (Under CCF) 2024

#### Introduction:

This manual provides step-by-step instructions for undergraduate students to complete the CU registration process.

Please follow each step carefully to ensure successful registration.

### Step 1: Know Your User Code :

- Click on the following link: [Check Your User Code] https://45.79.201.62:8443/hrclIRP/ManageCheckDetailsAction.do?method=checkdetails

- A new screen will appear.

- Enter your application number in the provided field and click the **'Check New User Code'** button to retrieve your User Code.

- After obtaining your new User Code, click on the 'Login with New User Code' option.

| Application No. | :                   |
|-----------------|---------------------|
|                 | Check New User Code |
| New User Code   | :                   |
| Login v         | vith New User Code  |

# Step 2: Log in to Your Portal :

- Enter the new User Code you received in Step 1.
- The initial password for all students is **'welcome'**.
- Click the **'Login'** button.

| Institute |        | SIVANATH SASTRI COLLEGE | ~     |
|-----------|--------|-------------------------|-------|
| Session   |        | 2024-25                 | ~     |
| User Code | :      |                         |       |
| User Name |        |                         |       |
|           |        |                         |       |
| Password  |        |                         |       |
|           |        |                         |       |
| For       | jot Pa | ssword                  | Login |

## Step 3: Change Your Password :

- After logging in, a new screen will appear.
- Enter your date of birth and your old password (which is 'welcome').
- Set your new password and confirm it by entering it again. Then click 'Save'.

| Date Of Birth    | : |           |
|------------------|---|-----------|
| Old Password     | : |           |
| New Password     | : |           |
| Confirm Password | : |           |
|                  |   | Save Clos |

## Step 4: Subject Selection :

- After successfully logging in, you will be directed to the Student Dashboard.

- To select your subjects, go to **Student Console**  $\rightarrow$  **Subject Selection** under the CCF option in the left side menu.

| <ul> <li>✓ ③ H R C L : Institute M</li> <li>← → ○ <sup>25</sup> 45.79.2</li> </ul> | anag × +<br>01.62:8443/hrclIRP/userlogin.do?method=login&privilege=User%20Data~Reset%20Passwor |
|------------------------------------------------------------------------------------|------------------------------------------------------------------------------------------------|
| SIVANATH<br>COLLEGE                                                                | SASTRI                                                                                         |
| Menu<br>Home<br>Logout<br>Change Password<br>Student Console                       | Subject Selection Under CCF<br>Document Upload                                                 |

- A new screen will appear where you can select your desired AEC1 subject from the drop-down menu.

- After making your selection, click the **'Save'** button.

| Codenumber     |          | :                             |         |            |         |
|----------------|----------|-------------------------------|---------|------------|---------|
| Name<br>Course | :<br>B./ | A. (MULTIDISCIPLINARY) COURSE | Class   | Semester I |         |
| Section        | : NA     | A                             | Shift   |            |         |
| Srl            | AFC 1    | Subject Type                  | Releast | Subject    | <b></b> |
|                |          |                               |         |            | *       |
|                |          |                               |         | Save Close |         |

# Step 5: Document Upload:

- To upload required documents, go to **Student Console** → **Document Upload** in the left side menu and click on it.

- A new screen will appear. Upload all the documents as specified.

- Enter your ABC ID (mandatory for all students) in the designated space on the document upload screen.

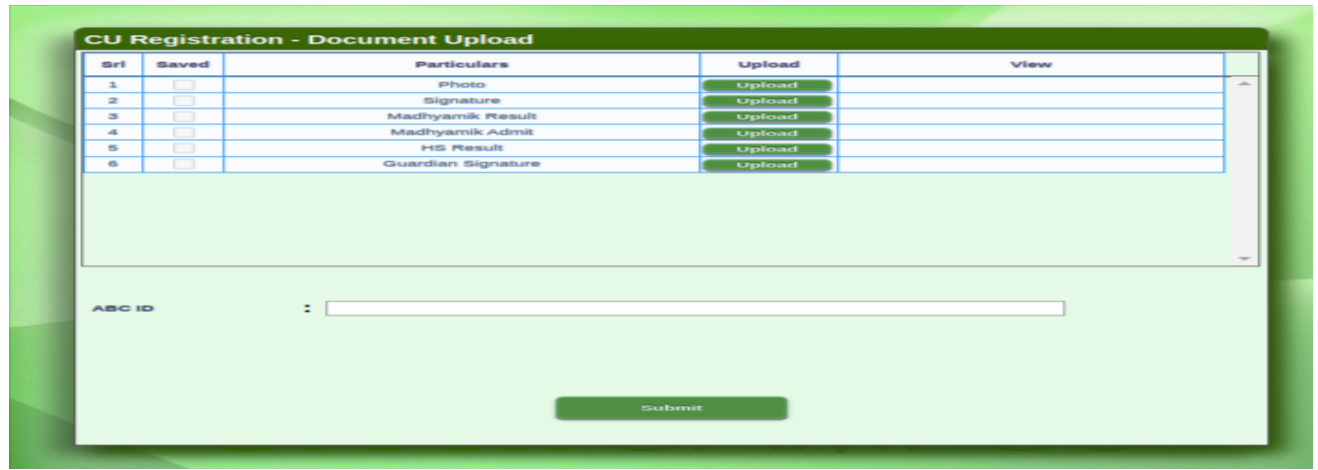

- Click the **'Submit'** button.

#### Important Notes:

- The file size of each document must not exceed 50 KB.
- Accepted file formats are .jpeg or .jpg.

# Step 6: Print CU Registration Form :

- After submitting your documents, you will be redirected to a new screen.

- Click the **'Print Form'** button. Your CU registration form will be generated in .pdf format.

- Take a printout of this form and submit it to the college office within the specified time. (Please check the timings on the college website).

|   | Print Forr | n Close |
|---|------------|---------|
| _ |            |         |
|   |            |         |

#### Conclusion :

Thank you for following this manual.

If you have any questions or encounter any issues during the registration process, please contact the college administration for assistance.

## Thank You !